## 居家護理照護管理系統-年度受評名單管理操作步驟

一、 登入系統

(一)打開瀏覽器輸入系統網址 <u>https://hnc.mohw.gov.tw/</u>。(請使用 Chrome、
 Edge、Firefox,勿使用 IE)。

(二)點擊「居家照護」,輸入衛生局「帳號密碼」登入。

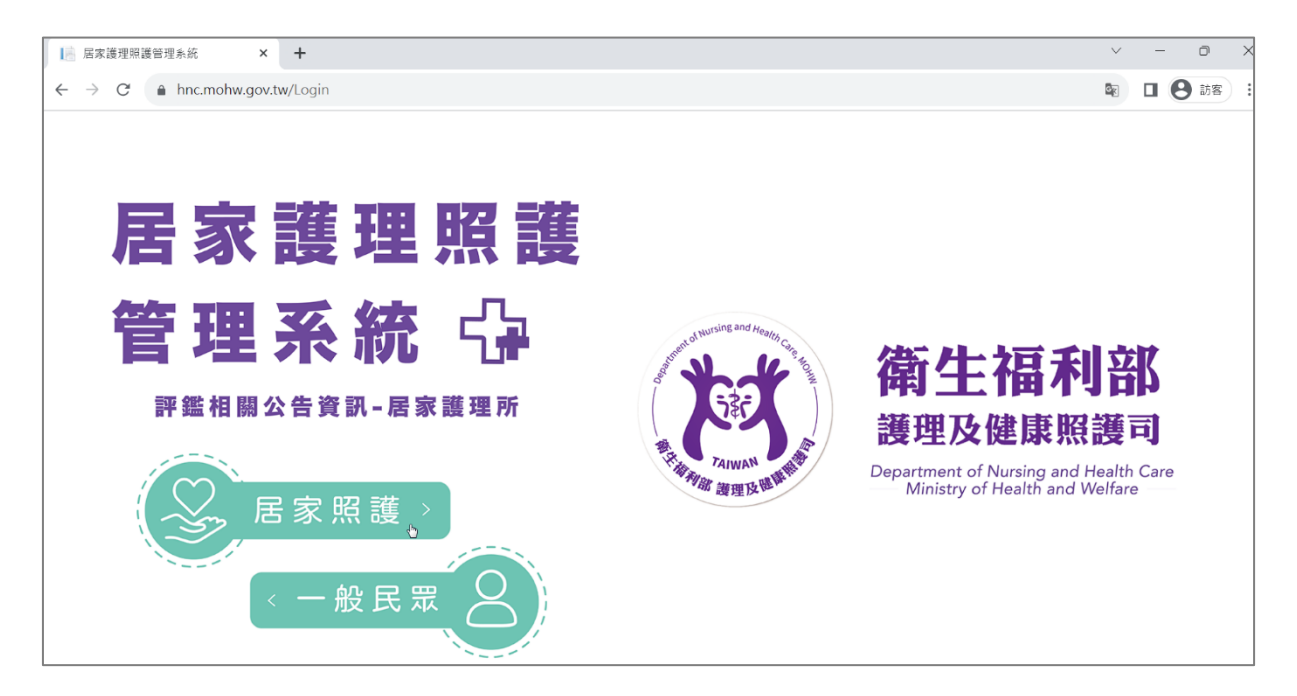

| ■ 居家護理照護管理系統 × +                                                                  |                                                                                                    | v - 0 X                                                                                                 |
|-----------------------------------------------------------------------------------|----------------------------------------------------------------------------------------------------|----------------------------------------------------------------------------------------------------|
| ← → C ♠ hnc.mohw.gov.tw/Login                                                     |                                                                                                    | 题 🛛 😫 訪客 🗄                                                                                              |
| 居家護理         管理系統         管理系統         F#繼相關公告資訊-居         反定 居家照護         < 一般民眾 | 家護理暨評鑑専區          登入         ● 振覧         ● 密碼         ・ 密碼         ・ 密碼         ・ 密碼         ・ 忘記密碼 | ×<br><b>衛生福利部</b><br>獲理及健康照護司<br>epartment of Nursing and Health Care<br>Ministry of Health and Welfare |

## 二、 審核受評名單

(一)點擊「年度受評名單管理」並查詢機構

- 1. 點擊左側功能項之「年度受評名單管理」。
- 2. 於「衛生局審核確認」下拉選單選擇「未確認」。
- 3. 點擊「查詢」鍵,下方列表呈現未確認之機構。
- 4. 點擊機構前方之管理「鉛筆」圖示。

|     |          |   | 年度受評   | 名單管理   |          |               |                |        |         |
|-----|----------|---|--------|--------|----------|---------------|----------------|--------|---------|
|     | 1.0753.5 |   | 評鑑類別   |        |          |               | 年度             |        |         |
| 묘   | 評估計畫     | > | 居家護理機構 |        |          | *             | 114            |        |         |
| 묘   | 照顧資源     | > | 縣市別    |        |          |               | 機構代碼           |        |         |
| 묘   | 機構管理     | > | (全部)   |        |          | *             |                |        |         |
| ▣   | 人員管理     | > | 機構名稱   |        |          | 2             | 衛生局審核確認        |        |         |
| ٩   | 營運管理     | > |        |        |          |               | 未確認            |        | *       |
| 묘   | 服務量填報    |   | 機構狀態   |        |          |               | 參加評鑑原因<br>(全部) |        |         |
| 묘   | 服務量審查    |   | (王部)   |        |          | *             | (土口)           |        |         |
| 묘   | 成績與意見    | > | 新増受評機構 | n 下載評新 | 監清冊      |               |                |        | 3 查詢    |
| ᅟᅟᅟ | 申復       | > |        |        |          |               |                |        |         |
|     | 統計圖表     | > |        |        |          |               |                |        |         |
|     | 年度受評名單管理 |   | 管理     | 機構代碼   | 評鑑類別     |               | 機構名稱           | 縣市     | 衛生局審核確認 |
|     | 委員管理     | > | 4      |        | Reading. | In the second | 10000          | den-   | 未確認     |
|     | 鱓鑑作業     | , | 1      |        | P-9124   | the states    | a server and   | 1 Date | 未確認     |

(二)審核受評機構

- 1. 依據機構狀況於「參加評鑑原因」選擇評鑑原因。
- 確認評鑑原因後於「衛生局審核確認」下拉選單選擇「已確認」之 選項,若不需評鑑則點選「不需參加評鑑」。
- 3. 點擊「審核」鍵,完成該機構之審核。

※注意事項:灰底欄位資訊係由系統自動帶出,僅需確認內容;若資料 有誤請聯繫客服處理。

| 審核受評機構    |                                                                                         |                                                                         |                                                                                                   |                                                    | ×  |
|-----------|-----------------------------------------------------------------------------------------|-------------------------------------------------------------------------|---------------------------------------------------------------------------------------------------|----------------------------------------------------|----|
| 一、填報機關:   | 212                                                                                     | 衛生局                                                                     |                                                                                                   |                                                    |    |
| 二、*聯絡人:   | 10.12                                                                                   |                                                                         | *聯絡電話:                                                                                            | 21010000                                           |    |
| 三、受評機構資訊: |                                                                                         |                                                                         |                                                                                                   |                                                    |    |
| 機構代碼:     | No. of Concession, Name                                                                 |                                                                         | 機構名稱:                                                                                             | 10-10-10-10-10-10-10-10-10-10-10-10-10-1           |    |
| 機構負責人姓名:  | 2018                                                                                    |                                                                         |                                                                                                   |                                                    |    |
| *参加評鑑原因:  | <ul> <li>一、在評鑑合格效期</li> <li>二、新設立或停業後</li> <li>三、前次評鑑結果為</li> <li>四、原評鑑合格受撤損</li> </ul> | 內,評鑑合格有效期間至114年12月31日<br>復業,向未接受評鑑,自開業或復業之日<br>不合格,應再次接受評鑑者。<br>將或廢止處分者 | 3止。<br>1起至114年5月31日止滿1年者。                                                                         | 1                                                  |    |
| 前次評鑑年度:   | 18                                                                                      |                                                                         |                                                                                                   |                                                    |    |
| 前次評鑑成績:   | 10.0                                                                                    |                                                                         |                                                                                                   |                                                    |    |
| 開業日期:     | 100000                                                                                  |                                                                         |                                                                                                   |                                                    |    |
| *機構屬性:    | ◎ 1.1:部立 ◎ 1.2:豹<br>◎ 2.1.3:衛生財團法人                                                      | (育部 0 1.3:國防部 0 1.4:退轄會<br>0 2.1.4:學校法人 0 2.1.5:其他法。                    | <ul> <li>○ 1.5:市(縣)立</li> <li>○ 1.6:衛生</li> <li>人</li> <li>○ 2.2:個人設置</li> <li>● 2.3:当</li> </ul> | E所 ○ 2.1.1:醫療財團法人 ○ 2.1.2:醫療社團法人<br>能附設 ○ 2.4:診所附設 |    |
| *衛生局審核確認: | 未確認                                                                                     | . 2                                                                     |                                                                                                   |                                                    |    |
| 備註:       |                                                                                         |                                                                         |                                                                                                   |                                                    | A  |
|           |                                                                                         |                                                                         |                                                                                                   | 3 富核                                               | 取消 |

## 三、 新增受評名單

(一)點擊左側功能項之「年度受評名單管理」。

(二)點擊「新增受評機構」。

(三)填寫「機構代碼」、「參加評鑑原因」後點擊「加入」新增受評機構。(四)請依循步驟「二、審核受評名單」,審核手動新增的機構。

|                | 年度受評名單管理                                              |            |
|----------------|-------------------------------------------------------|------------|
| 10705          | 評鑑類別 年度                                               |            |
| ロ 評估計畫 >       | 国家護理機構 ▼ 114                                          | *          |
| ロ 照顧資源 シ       | 縣市別 機構代碼                                              |            |
| ロ 機構管理 シ       | (全部) *                                                |            |
| ロ 人員管理 シン      | 機構名稱 衛生局審核確認                                          |            |
| 口愛運管理          | 未確認                                                   | *          |
|                | 機構狀態 参加評鑑原因                                           |            |
| 山 服務重視報        | (全部) (全部)                                             | ×          |
| <u>□</u> 服務量審查 |                                                       | _          |
| ロ 成績與意見 >      | 新增受評機構 下載評鑑清冊                                         | 查詢         |
| ロ 申復 シ         |                                                       |            |
| 1 統計圖表 >       |                                                       |            |
| □ 年度受評名單管理     | 管理 機構代碼 詳鑑類別 機構名稱                                     | 縣市 衛生局審核確認 |
| □ 委員管理 →       | <ul> <li>woose Anting South States about 1</li> </ul> | 未確認        |
| □ 短续作業         | Z recent Autom Weinerstands on the State              | 未確認        |

| 評鑑年度:    | 114                                           |                        |    |
|----------|-----------------------------------------------|------------------------|----|
| 評鑑類別:    | 居家護理機構 ▼                                      |                        |    |
| *機構代碼:   |                                               | 加入 3                   |    |
| *參加評鑑原因: | 〇一、在評鑑合格效期內                                   | ·評鑑合格有效期間至114年12月31日止。 |    |
|          | 〇二、新設立或停業後復業・尚未接受評鑑・自開業或復業之日起至114年5月31日止滿1年者。 |                        | 者。 |
|          | ○三、前次評鑑結果為不合格,應再次接受評鑑者。                       |                        |    |
|          | ○ 四、原評鑑合格受撤銷                                  | 间或廢止處分者                |    |